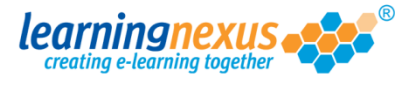

A zero usage report displays a list of all the users who have used any of the courses allocated to them within the reporting time frame.

To generate this type of report:

1) From the Main Menu, click on the Administration option:

g out | Mon 30 Jul 2012 Nimbus learningnexus 🏓 Learning Tools Course Catalogue 🔬 Reports & Certificates User Profile Administration Search the course catalogue ٩ Main Menu Welcome back Marzia. Please select from the list of your recently used courses shown below or choose from the menu shown above. **Recently Used Courses** Course Last Used Status Introduction to Risk Assessment v2 19/07/2012 27/06/2012 Basic bread baking An Overview of the Data Protection Act 1998 v8 (Non-Audio) 24/05/2012 Freedom of Information Act 2000 v8 (Non-Audio) 17/05/2012 Diversity, Equality and Discrimination v2 27/04/2012 Microsoft Outlook 2010 - Level 4 20/04/2012 Safe Manual Handling v2 16/04/2012 The Bribery Act 2010 12/04/2012 An Introduction to Health & Safety at Work v2 05/04/2012 Fire Safety and Evacuation v2 07/02/2012 

2) This will take you to the Modify Site Menu. Click on Site Admin Reports.

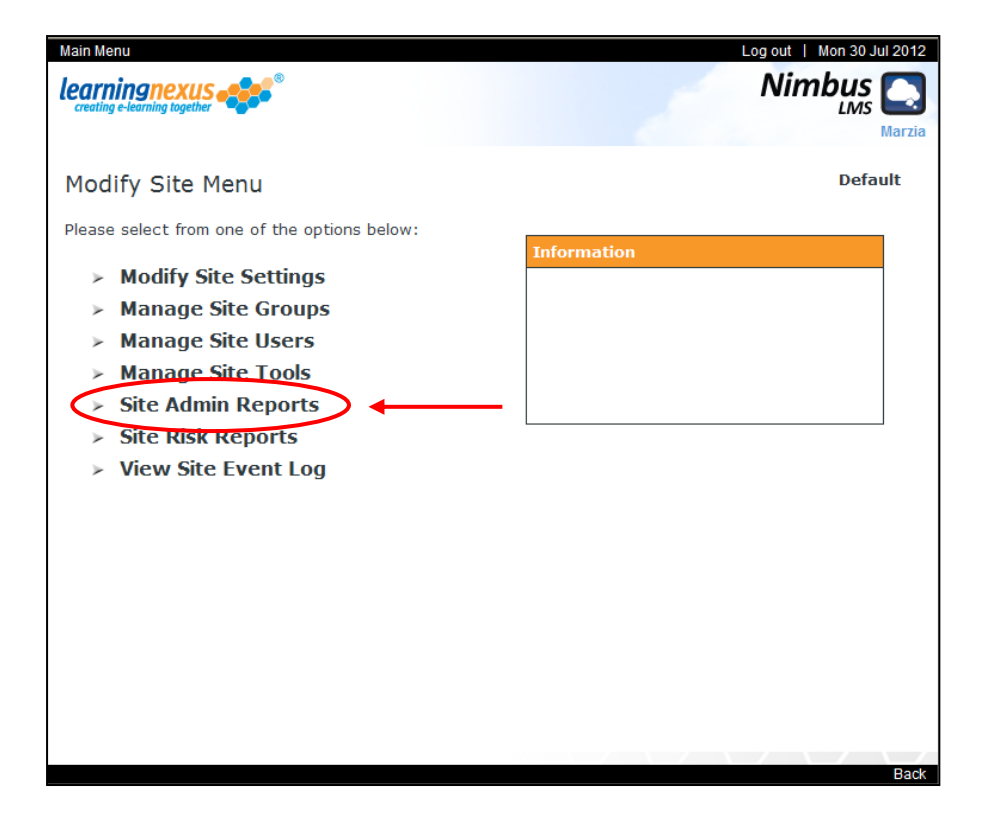

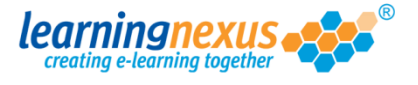

 You will now see a page displaying the reporting options available. Select any options you want to apply to your report from the User Options, Course Options, or Report Options sections, then click on Zero Usage Summary:

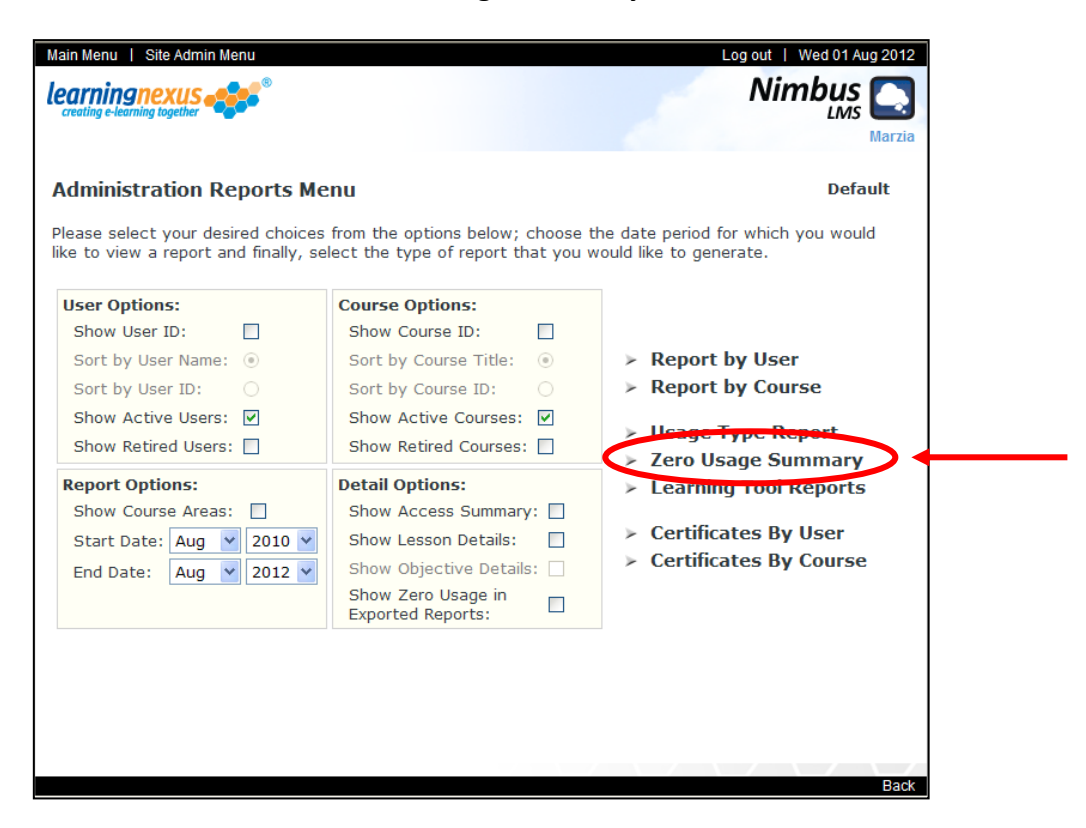

The report will be generated and will appear on screen:

| C L                                                                                                    | 🗧 LMS Administration Report - Windows Internet Explorer                                           |          |           |       |             |                            |              |
|----------------------------------------------------------------------------------------------------|---------------------------------------------------------------------------------------------------|----------|-----------|-------|-------------|----------------------------|--------------|
| File                                                                                                    | Edit                                                                                              | View F   | avorites  | Tools | Help        |                            |              |
|                                                                                                    |                                                                                                   |          |           |       |             | Close   Print   Save   E-m | ail   Export |
|                                                                                                    |                                                                                                   |          |           |       |             |                            |              |
| Administration Reports                                                                                                    |                                                                                                   |          |           |       |             |                            |              |
| Zero Usage Summary                                                                                                    |                                                                                                   |          |           |       |             | Default                    |              |
| Report Generated By: Marzia at 09:27:06 on 24 August 2012<br>Report Options: Sort By User Name; Start Date: Aug 2010; End Date: Aug 2012. |                                                                                                   |          |           |       |             |                            |              |
|                                                                                                    |                                                                                                   |          |           |       |             |                            |              |
|                                                                                                    | The following users have not used any of the available courses during the selected time period: - |          |           |       |             |                            |              |
|                                                                                                    | User N                                                                                            | Name     |           | Em    | ail Address |                            |              |
|                                                                                                    | 1. Bro                                                                                            | snan, í  | Pierce    | -     |             |                            |              |
|                                                                                                    | 2. Joli                                                                                           | e, Ang   | elina     | -     |             |                            |              |
|                                                                                                    | 3. Mu                                                                                             | rray, A  | ndy       | -     |             |                            |              |
|                                                                                                    | 4. Win                                                                                            | ndsor, E | Elizabeth | n -   |             |                            |              |
|                                                                                                    |                                                                                                   |          |           |       |             |                            |              |
|                                                                                                    |                                                                                                   |          |           |       |             |                            |              |
|                                                                                                    |                                                                                                   |          |           |       |             |                            |              |
|                                                                                                    |                                                                                                   |          |           |       |             |                            |              |